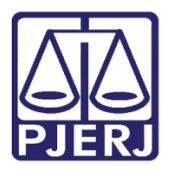

Manual do Usuário

# Oficial de Justiça

PJe – Processo Judicial Eletrônico – Oficial de Justiça

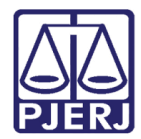

## SUMÁRIO

| 1. | Painel do Oficial de Justiça         | 3    |
|----|--------------------------------------|------|
| 2. | Registrar Resultado de Mandado       | 5    |
| 3. | Devolver Mandado para Redistribuição | . 13 |
| 4. | Histórico de Versões                 | . 19 |

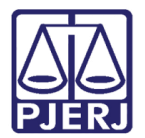

# Oficial de Justiça

## 1. Painel do Oficial de Justiça

Quando um OJA entra no sistema PJe, é aberto o **Painel do Oficial de Justiça**, que possui uma aba principal. Nela estão todos os mandados que foram distribuídos a ele, pendentes de cumprimento, justamente com o fim de que ele cumpra as diligências.

Esta tela com todos os mandados pendentes de cumprimento pelo oficial possui filtros de pesquisas, algumas informações e opções para o usuário.

| $\equiv P J \overline{c}$ Painel do oficial de justiça                                                                                                    |                                                 | Simone                     |
|----------------------------------------------------------------------------------------------------|-------------------------------------------------|----------------------------|
| EXPEDIENTES PARA CUMPRIMENTO (1)                                                                                                    |                                                 |                            |
| Número do processo<br>Grupo Oficial de Justiça                                                                                                    | Nome do destinatário                            | Tipo de mandado<br>Todos 🗸 |
| Todos 🗸                                                                                                    | Todas 🗸                                         | Todos 🗸                    |
| Próxima audiência De:                                                                                                    | Distribuição<br>De: Até:                        |                            |
| Ato de comunicação                                                                                                    | Próxima audiência Endere                        | ço(s) Anexos               |
| <ul> <li>/Juizado Especial Civel da Comarca de Maricá / Juiz Titular</li> <li>PJEC</li> <li>2020.8.19.0031 - Intimaç</li> <li>Destinatário(s)</li> <li>Expedição 13/01/2021 14:54</li> <li>Distribuição: 22/02/2021 14:49</li> </ul> | icá/Juizado Especial Cível da<br>ção 06/04/2021 | 3                          |
|                                                                                                    |                                                 | 1 resultados encontrados   |

Figura 1 – Expedientes para cumprimento.

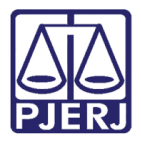

Seguem as opções disponíveis na lista de mandados pendentes:

(Botão Imprimir) - Abre o documento do mandado em uma nova janela do navegador.

(Botão **Autos Digitais**) – Abre a tela com as peças do processo em uma nova aba do navegador.

ou willigência) – Registra no sistema o resultado da Diligência) – Registra no sistema o resultado da diligência.

(Botão Gerar PDF) - Salva os documentos anexados ao mandado no computador do usuário.

| $\equiv PJ$ Pai                                          | inel do oficial de justiça                                                                                                    |              |                              |                   |                     |       | Simone            | •        |
|----------------------------------------------------------|----------------------------------------------------------------------------------------------------|--------------|------------------------------|-------------------|---------------------|-------|-------------------|----------|
| Todos                                                    |                                                                                                    | ~            | Todas                        |                   | ~                   | Todos |                   | ~        |
| Próxima audiência<br>De:<br>PESQUISAR<br>Painel do Ofici | a Até:                                                                                                    |              | Distribuição<br>De:          | Até:              | <b>1000</b><br>1111 |       |                   |          |
| A                                                        | to de comunicação                                                                                                    |              |                              | Próxima auc       | iência Endereço     | )(S)  |                   | Anexos   |
|                                                          | Juizado Especial Cível da Comarc           comarca de Maricá / Juiz Titular           PJEC         2020.8.19.0031           Destinatário(s)           Expedição         13/01/2021 14:54           Distribuição:         22/02/2021 14:49 | ca de Maricá | i/Juizado Especial Cíve<br>p | el da<br>06/04/20 | 21                  |       |                   | 8        |
|                                                          |                                                                                                    |              |                              |                   |                     |       | 1 resultados enco | ontrados |

#### Figura 2 – Botões disponíveis.

OBSERVAÇÃO: Quando o botão Registrar Resultado da Diligência estiver aparecendo como um check, significa que o registro começou a ser lançado mas não foi concluído, então, ao clicar nesta opção, o sistema carrega o que foi salvo anteriormente.

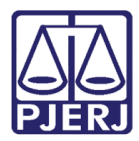

| Ato de comunicação                                                                                                    | Próxima audiência Endereço(s) | Anexos |
|----------------------------------------------------------------------------------------------------|-------------------------------|--------|
| /Juizado Especial Cível da Comarca de Barra do Piraí/Juizado Especial<br>Cível da Comarca de Barra do Piraí / Juiz Titular<br>PJEC 2020.8.19.0006 - Mandado<br>Destinatário(s)<br>Expedição 06/11/2020 17:03<br>Distribuição: 24/02/2021 18:18 |                               |        |

Figura 3 – Botão aparecendo como Check.

## 2. Registrar Resultado de Mandado

Entre no Painel do Oficial de Justiça.

| $\equiv P \hspace{5mm} \int \hspace{5mm} [ \hspace{.5mm} [ \hspace{.5mm} ] \hspace{5mm} ] \hspace{5mm} [ \hspace{.5mm} ] \hspace{5mm} ] \hspace{5mm} [ \hspace{.5mm} ] \hspace{5mm} ] \hspace{5mm} [ \hspace{.5mm} ] \hspace{5mm} ] \hspace{5mm} ] \hspace{5mm} [ \hspace{.5mm} ] \hspace{5mm} ] \hspace{5mm} ] \hspace{5mm} ] \hspace{5mm} ] \hspace{5mm} [ \hspace{.5mm} ] \hspace{5mm} ] \hspace{5mm} ] \hspace{5mm} ] \hspace{5mm} ] \hspace{5mm} [ \hspace{.5mm} ] \hspace{5mm} ] \hspace{5mm} ] \hspace{5mm} ] \hspace{5mm} ] \hspace{5mm} ] \hspace{5mm} ] \hspace{5mm} ] \hspace{5mm} ] \hspace{5mm} [ \hspace{.5mm} ] \hspace{5mm} ] \hspace{5mm} ] -$ |                      | Simone O        |  |  |  |  |  |  |
|----------------------------------------------------------------------------------------------------|----------------------|-----------------|--|--|--|--|--|--|
| EXPEDIENTES PARA CUMPRIMENTO (1)                                                                                                    |                      |                 |  |  |  |  |  |  |
| Número do processo                                                                                                    | Nome do destinatário | Tipo de mandado |  |  |  |  |  |  |
|                                                                                                    |                      | Todos 🗸         |  |  |  |  |  |  |
| Grupo Oficial de Justiça                                                                                                    | Jurisdição           | Órgão julgador  |  |  |  |  |  |  |
| Todos 🗸                                                                                                    | Todas 🗸              | Todos 🗸         |  |  |  |  |  |  |
| Próxima audiência                                                                                                    | Distribuição         |                 |  |  |  |  |  |  |
| De: Mill Até:                                                                                                    | De: Até:             |                 |  |  |  |  |  |  |
| PESQUISAR LIMPAR                                                                                                    |                      |                 |  |  |  |  |  |  |
| Painel do Oficial de Justiça                                                                                                    |                      |                 |  |  |  |  |  |  |

Figura 4 – Painel do OJA.

Localize o mandado em que irá registrar o resultado e clique no ícone para iniciar o lançamento do resultado.

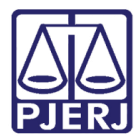

### PODER JUDICIÁRIO ESTADO DO RIO DE JANEIRO Diretoria Geral de Tecnologia da Informação

Departamento de Suporte e Atendimento

| $\equiv P$                                                   | 3                                       |                            | Simone 🔒                 |
|--------------------------------------------------------------|-----------------------------------------|----------------------------|--------------------------|
| Todos                                                        | ✓ Todas                                 | ✓ Todos                    | Ŷ                        |
| Próxima audiência                                            | Distribuição                            |                            |                          |
| De: Até:                                                     | De: Até:                                |                            |                          |
| PESQUISAR LIMPAR                                             |                                         |                            |                          |
| Painel do Oficial de Justiça                                 |                                         |                            |                          |
| Ato de comunicação                                           | Ρτόν                                    | ima audiência, Endereco(s) | Anexos                   |
| /Juizado Especial Cível da Coma                              | rca de Maricá/Juizado Especial Cível da |                            | Altros                   |
| Comarca de Maricá / Juiz Titular<br>PJEC                     | 1 - Intimação                           | )6/04/2021                 |                          |
| Expedição 13/01/2021 14:54<br>Distribuição: 22/02/2021 14:49 | _                                       |                            |                          |
|                                                              |                                         |                            |                          |
|                                                              |                                         |                            | r resultados encontrados |

Figura 5 – Botão Registrar Resultado da Diligência.

O sistema abre uma nova janela para o lançamento das informações referentes ao mandado.

| Controle de Visita                 |             |                                |                         | ^ |
|------------------------------------|-------------|--------------------------------|-------------------------|---|
| Número Processo<br>2020.8.19.0031  |             | <b>Expediente</b><br>Intimação | Tipo de Diligência<br>- |   |
| RESULTADO DA DILIGÊNCIA            |             |                                |                         |   |
| Tipo de resultado da diligência* a | ✓ CONTINUAR |                                |                         |   |

Figura 6 – Janela para lançamento do resultado.

Informe o Tipo de resultado da diligência, neste exemplo, utilizaremos a opção 'Positivo'.

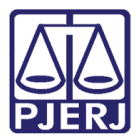

| Controle de Visita                                                                                                    |           |                                |                         | ^ |
|----------------------------------------------------------------------------------------------------|-----------|--------------------------------|-------------------------|---|
| Número Processo<br>2020.8.19.0031                                                                                                    |           | <b>Expediente</b><br>Intimação | Tipo de Diligência<br>- |   |
| RESULTADO DA DILIGÊNCIA<br>Tipo de resultado da diligência* ⊜                                                                                                    | ]         |                                |                         |   |
| Selecione                                                                                                    | CONTINUAR |                                |                         |   |
| Cadastrado<br>Positivo<br>Negativo Definitivo<br>Negativo<br>Cancelado<br>Negativo (Inércia da Parte)<br>Negativo (Periculosidade)<br>Devolvidos com Laudo<br>Devolvidos com Laudo<br>Devolvidos com Exigência<br>Devolvidos com Instrução Incorreta<br>Devolvidos por Multiplicidade<br>Devolvidos por Remessa Incorreta<br>Devolvidos com Informação<br>Redistribuído | 3         |                                |                         |   |

Figura 7 – Seleção do Tipo de resultado de diligência.

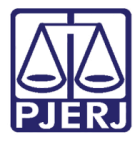

Dependendo da seleção feita no campo **Tipo de resultado da diligência**, novos campos são exibidos para preenchimento. Neste exemplo, é necessário informar a **Data de cumprimento do mandado**.

| Controle de Visita                               |                                   | ^                       |
|--------------------------------------------------|-----------------------------------|-------------------------|
| Número Processo<br>2020.8.19.0031                | <b>Expediente</b><br>Intimação    | Tipo de Diligência<br>- |
| RESULTADO DA DILIGÊNCIA                          |                                   |                         |
| Tipo de resultado da diligência* ⊜<br>Positivo ✔ | Data de cumprimento do mandado* 👜 | Contagem do prazo*      |

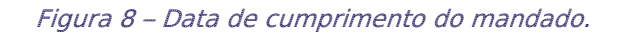

Preencha a informação e clique em CONTINUAR.

| Controle de Visita                |                                   | ^                          |
|-----------------------------------|-----------------------------------|----------------------------|
| Número Processo<br>2020.8.19.0031 | <b>Expediente</b><br>Intimação    | Tipo de Diligência<br>-    |
| RESULTADO DA DILIGÊNCIA           |                                   |                            |
| Tipo de resultado da diligência*  | Data de cumprimento do mandado* 🗎 | Contagem do prazo*         |
| Positivo                          | ✓ 19/02/2021 12:00                | Do cumprimento 🗸 CONTINUAR |

Figura 9 – Botão Continuar.

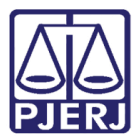

Preencha as informações do resultado. Através do campo **Modelo** é possível selecionar um modelo de documento já existente.

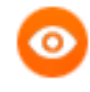

OBSERVAÇÃO: Durante o lançamento do resultado, caso não deseje prosseguir, clique em Cancelar Diligência para retornar ao Painel do Oficial de Justiça.

| Controle de Visita<br>Número Processo<br>2020.8.19.0031                                    | <b>Expediente</b><br>Intimação       | Tipo de Diligência<br>- |
|--------------------------------------------------------------------------------------------|--------------------------------------|-------------------------|
| RESULTADO DA DILIGÊNCIA<br>Data de cumprimento do mandado* a<br>22/02/2021 14:50           | Contagem do prazo*                   | 10                      |
| Tipo de documento* a Descrição a Selecione v                                               | Número (opcional) a Modelo<br>Seleci | a Sigiloso              |
| <ul> <li>● B I U ** E 吾 君 ■ Tipo de font・</li> <li>□ 日 日 モ ち ( 2 島 穴 種 ッ ▲ - 型.</li> </ul> | Tamanho · ×, ×* ∰ ⅔ X № № Ω Ω ∰ ∰    | Rascunho salvo em       |

Figura 10 – Informações diversas do resultado.

Ao finalizar o preenchimento, clique em Salvar.

0

OBSERVAÇÃO: Caso não possa terminar o lançamento do registro, após salvá-lo e fechar esta tela, será possível recuperar o que já foi preenchido.

| Tipo de documento* a Descrição a<br>Diligência ✓                                                                                                    | Número (opcional) 🔒       | Modelo ≙<br>Certidão Positiva - Pess | ☐ Sigiloso<br>oa Fís 👻 |  |  |  |  |
|----------------------------------------------------------------------------------------------------|---------------------------|--------------------------------------|------------------------|--|--|--|--|
|                                                                                                    |                           |                                      | Rascunho salvo em      |  |  |  |  |
| 🖶 B I U abc 📰 🗮 🔳 Tipo de font 🔹                                                                                                    | Tamanho 🔹 🗴 👷 👫 🔣 🕅       | a 🛱 🖬 💼 👬 👌                          |                        |  |  |  |  |
| ЁЁ∈∉€ち♂ 💩 🛠 懂 "▲ • 👱 •                                                                                                    | 💌 🗏 🖉 🖓 🕹 🖓 🖓 🖤           | 🖮 📰 🖸 👖 🔌 🕅 🗮                        |                        |  |  |  |  |
|                                                                                                    | Poder Judiciário do Estad | o do Rio de Janeiro                  | ·                      |  |  |  |  |
| Certidão Positiva - Pessoa Física Processo: Classe: Certifico que, em cumprimento ao mandado anexo, nesta data, às <hora comparecimento="" de="">, compareci ao seguinte endereço: <endereço da="" diligência="">, onde, preenchidas as formalidades legais, <citar, e="" intimar,="" notificar=""> o(a) Sr.(a) <nome diligenciado="" do=""> que <receber> a contrafé e <exarar> o ciente. Dou fé.</exarar></receber></nome></citar,></endereço></hora> |                           |                                      |                        |  |  |  |  |
| <observação></observação>                                                                                                    |                           |                                      |                        |  |  |  |  |
| SALVAR<br>Somente será possível incluir anexos, após salvar o (                                                                                                    | onteúdo do                |                                      |                        |  |  |  |  |

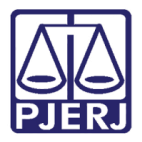

Quando o documento é salvo, o sistema abre a possibilidade de inclusão de anexos.

Se desejar anexar um arquivo, clique em Adicionar.

|                                  | Rascunho salvo e                                                                                                    | em22/02/2021 14:52:53 |
|----------------------------------|----------------------------------------------------------------------------------------------------|-----------------------|
| 🖶 B I <u>U</u> a                 | 🗤 📾 📰 🗮 Tipo de font • Tamanho • X, X 🏯 🖏 🖧 🗈 🛱 🖓 📾                                                                                                    |                       |
| ∃ ∰ ∉ ₩                          | 与/♂ 🐍 🛠 腫 " 🛓 • 💇 • 🗊 🖃 🖅 ≒₃ ∋+ ≒ 📲 ¥ 🎟 📾 🖬 Ω ୩ 🔌 🗙 🚝                                                                                                    |                       |
|                                  | Poder Judiciário do Estado do Rio de Janeiro                                                                                                    | <b>^</b>              |
|                                  |                                                                                                    |                       |
|                                  | <u>Certidão Positiva - Pessoa Física</u>                                                                                                    |                       |
| Processo:                        |                                                                                                    |                       |
| Classe:                          |                                                                                                    |                       |
|                                  |                                                                                                    |                       |
| Certifico q<br>endereço da       | ¡ue, em cumprimento ao mandado anexo, nesta data, às <hora comparecimento="" de="">, compareci ao seguinte ender<br/>a diligência&gt;, onde, preenchidas as formalidades legais, <citar, e="" intimar,="" notificar=""> o(a) Sr.(a) <nome diligenciado<="" do="" td=""><td>eço:<br/>o&gt; que</td></nome></citar,></hora> | eço:<br>o> que        |
| <receber> a c</receber>          | contrafé e <exarar> o ciente. Dou fé.</exarar>                                                                                                    |                       |
|                                  |                                                                                                    |                       |
| Observaçã                        | ão:                                                                                                    | -                     |
| Observaçã<br>SALVAR              | ão:                                                                                                    | •                     |
| Observaçã<br>SALVAR              | ão:                                                                                                    | •                     |
| Observaçã<br>SALVAR<br>ADICIONAR | ão:<br>Arquivos suportados                                                                                                    | •                     |
| Observaçã<br>SALVAR<br>ADICIONAR | ão:<br>Arquivos suportados                                                                                                    |                       |

Figura 12 – Botão Adicionar.

Localize o arquivo desejado e clique em Abrir.

| II Abrir                                                                     | ×                                      |
|------------------------------------------------------------------------------|----------------------------------------|
| $\leftrightarrow$ $\rightarrow$ $\checkmark$ $\uparrow$ DEINT $\diamond$ PJe | → ひ <i>P</i> Pesquisar INC2020.0087658 |
| Organizar 👻 Nova pasta                                                       | E 🕶 🔲 🕐                                |
| 💻 Este Computador 🍐 Nome                                                     | Data de modificação Tipo Tamanh        |
| 💻 Área de Trabalhc 💦 💦                                                       | lenhum item corresponde à pesquisa.    |
| 🔮 Documentos                                                                 |                                        |
| 👃 Downloads                                                                  |                                        |
| 🔚 Imagens                                                                    |                                        |
| 👌 Músicas                                                                    |                                        |
| 🗊 Objetos 3D                                                                 |                                        |
| 📱 Vídeos                                                                     |                                        |
| 🏪 Disco Local (C:)                                                           |                                        |
| 👝 OS (D:)                                                                    |                                        |
|                                                                              |                                        |
| ~ <                                                                          | ×                                      |
| <u>N</u> ome:                                                                | Arquivos personalizados                |
|                                                                              | <u>A</u> brir Cancelar                 |

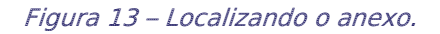

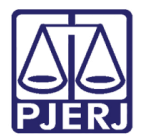

### Preencha o Tipo de documento e a Descrição.

| ADICIONAR LIMPAR Arquivos suportados<br>Marcar/Desmarcar todos |                     |                                           |
|----------------------------------------------------------------|---------------------|-------------------------------------------|
| 1 PDF.pdf<br>25.0 KiB                                          | Tipo de documento   | Selecione o tipo 🗸 🗸                      |
| application/pdf                                                | Descrição           | PDF                                       |
|                                                                | Número (opcional)   |                                           |
|                                                                | Sigiloso (opcional) |                                           |
| ADICIONAR LIMPAR Arquivos suportados                           |                     |                                           |
|                                                                |                     | AGUARDANDO A CLASSIFICAÇÃO DOS DOCUMENTOS |
|                                                                |                     |                                           |
|                                                                |                     |                                           |

Figura 14 – Tipo de documento e descrição do anexo.

Somente depois que estas informações são preenchidas e o check verde é exibido, que o sistema permite prosseguir com a assinatura dos documentos.

| 1 PDF.pdf            | Tipo de documento   | Diligência 🗸 |
|----------------------|---------------------|--------------|
| application/pdf      | Descrição           | Diligência   |
|                      | Número (opcional)   |              |
|                      | Sigiloso (opcional) |              |
| ADICIONAR LIMPAR Arc | uivos suportados    |              |

### Clique em ASSINAR DOCUMENTO(s).

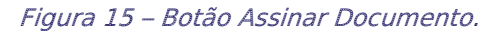

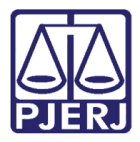

Ao concluir a assinatura, o sistema fecha a janela que estava aberta para o lançamento do resultado da diligência e retorna ao **Painel do Oficial de Justiça**. Nele, o mandado que acabou de ser finalizado não é mais exibido na listagem.

| $\equiv P J \overline{\mathbf{c}}$ Painel do oficial de justiça |                      |                 | Puppis 🧕                 |
|-----------------------------------------------------------------|----------------------|-----------------|--------------------------|
| EXPEDIENTES PARA CUMPRIMENTO (0)                                |                      |                 |                          |
| Número do processo                                              | Nome do destinatário | Tipo de mandado |                          |
|                                                                 |                      | Todos           | ~                        |
| Grupo Oficial de Justiça                                        | Jurisdição           | Órgão julgador  |                          |
| Todos 🗸                                                         | Todas                | ✓ Todos         | ~                        |
| Próxima audiência                                               | Distribuição         |                 |                          |
| De:                                                             | De: Até:             |                 |                          |
| PESQUISAR                                                       |                      |                 |                          |
| Painel do Oficial de Justiça                                    |                      |                 |                          |
| Ato de comunicação                                              | Próxima audiência    | Endereço(s)     | Anexos                   |
|                                                                 |                      |                 | 0 resultados encontrados |

Figura 16 – Painel do Oficial de Justiça.

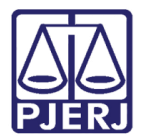

## 3. Devolver Mandado para Redistribuição

### Entre no Painel do Oficial de Justiça.

Localize o mandado que irá devolver para que seja redistribuído a outro oficial de justiça

### e clique no ícone 🖉

| ainel do | o Oficial de Justiça                                                                                                    |                   |             |                         |
|----------|----------------------------------------------------------------------------------------------------|-------------------|-------------|-------------------------|
|          | Ato de comunicação                                                                                                    | Próxima audiência | Endereço(s) | Anexo                   |
| ₽<br>/   | /Juizado Especial Adjunto Cível da Comarca de Paty dos<br>Alferes/Juizado Especial Adjunto Cível da Comarca de Paty dos<br>Alferes / Juiz Titular<br>PJEC2021.8.19.0072 - Intimação<br>Destinatário(s)<br>Expedição 06/01/2021 16:18<br>Distribuição: 06/01/2021 16:52 |                   | -           |                         |
|          |                                                                                                    |                   |             | 1 resultados encontrado |

Figura 17 – Botão de Registrar Resultado da Diligência

O sistema abre uma nova janela para o lançamento das informações referentes ao mandado.

| Controle de Visita                                       |                                | ^                       |
|----------------------------------------------------------|--------------------------------|-------------------------|
| Número Processo<br>2021.8.19.0072                        | <b>Expediente</b><br>Intimação | Tipo de Diligência<br>- |
| RESULTADO DA DILIGÊNCIA                                  |                                |                         |
| Tipo de resultado da diligência* a<br>Selecione ✓ CONTIN | IUAR                           |                         |

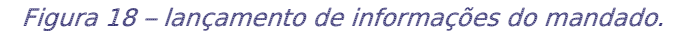

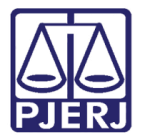

No **Tipo de resultado de diligência** selecione a opção 'Redistribuído' e clique em **CONTINUAR**.

| Controle de Visita                 |                                | ^                       |
|------------------------------------|--------------------------------|-------------------------|
| Número Processo<br>.2021.8.19.0072 | <b>Expediente</b><br>Intimação | Tipo de Diligência<br>- |
| RESULTADO DA DILIGÊNCIA            |                                |                         |
| Tipo de resultado da diligência*   |                                |                         |

Figura 19 – Tipo de resultado "Redistribuído".

Preencha as informações do resultado. Através do campo **Modelo** é possível selecionar um modelo de documento já existente.

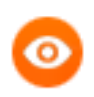

OBSERVAÇÃO: Durante o lançamento do resultado, caso não deseje prosseguir, clique em Cancelar Diligência para retornar ao Painel do Oficial de Justiça.

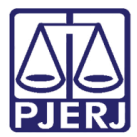

PODER JUDICIÁRIO ESTADO DO RIO DE JANEIRO Diretoria Geral de Tecnologia da Informação

Departamento de Suporte e Atendimento

| Controle de Visita<br>Número Processo<br>2021.8.19.0072 |                                                       | <b>Expediente</b><br>Intimação                                  | Tipo de Dilig<br>-                | ência             |
|---------------------------------------------------------|-------------------------------------------------------|-----------------------------------------------------------------|-----------------------------------|-------------------|
| RESULTADO DA DILIGÊNCIA                                 | ]                                                     |                                                                 |                                   | ^                 |
| Tipo de documento*                                      | Descrição ⊜<br>Diligência                             | Número (opcional)                                               | Modelo ⊜<br>Selecione um modelo ✓ | 🚊 Sigiloso        |
| ⊜ B I U akk ≣ ≣<br>∷∷∷ ⊂ +≡ ち∣ ♂ @                      | 言 目 Tipo de font • Taman<br>≪ 1種 ッ <u>▲ • 愛</u> • 録 8 | ho - ×. × ఈ 특상 🖻 庵 🕻<br>= = : : : : : : : : : : : : : : : : : : | i⊡ ## \$2<br> ⊞ Ω¶ ∲ ⊠ ∰          | Rascunho salvo em |

Figura 20 – Demais dados do mandado.

Ao finalizar o preenchimento, clique em Salvar.

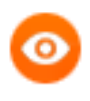

OBSERVAÇÃO: Caso não possa terminar o lançamento do registro, após salvá-lo e fechar esta tela, será possível recuperar o que já foi preenchido.

| Tipo de documento* a                                 | Descrição 🔒                    | Número (opcional) 🔒 | Modelo 🔒            | 🗍 Sigiloso        |
|------------------------------------------------------|--------------------------------|---------------------|---------------------|-------------------|
| Diligência 🗸                                         | Diligência                     |                     | Selecione um modelo | ~                 |
|                                                      |                                |                     |                     | Rascunho salvo em |
| 🖶 B I <u>U</u> abe 📰 🗄                               | 🗐 📗 🛛 Tipo de font 🕶 Tamar     | nho 🔹 🗴 🖈 🖈 👘 🖒     | A 💼 🏙 sac           |                   |
| E≣∉≢ 5 ∂ @                                           | 🏸 🗉 😕 🛓 · 🚉 · 🗊                | ■■ # %.⇒ %          | 🖮 🖬 Ω 🖷 🤌 🐹 🚝       |                   |
| Certidão de Redistribuição.                          |                                |                     |                     |                   |
|                                                      |                                |                     |                     |                   |
|                                                      |                                |                     |                     |                   |
|                                                      |                                |                     |                     |                   |
|                                                      |                                |                     |                     |                   |
| SALVAR                                               |                                |                     |                     |                   |
| Somente será possível incluir<br>documento do editor | r anexos, após salvar o conteú | do do               |                     |                   |

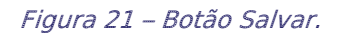

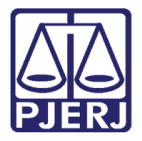

Quando o documento é salvo, o sistema abre a possibilidade de inclusão de anexos.

Se desejar anexar um arquivo, clique em Adicionar.

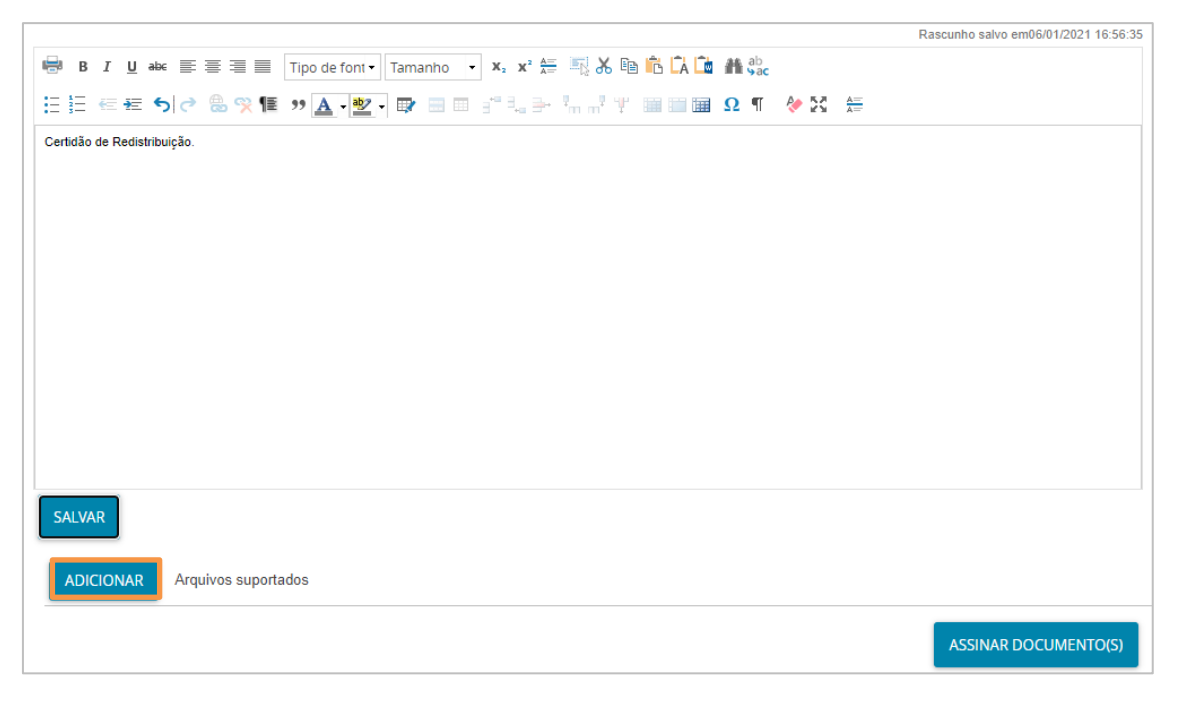

Figura 22 – Botão Adicionar.

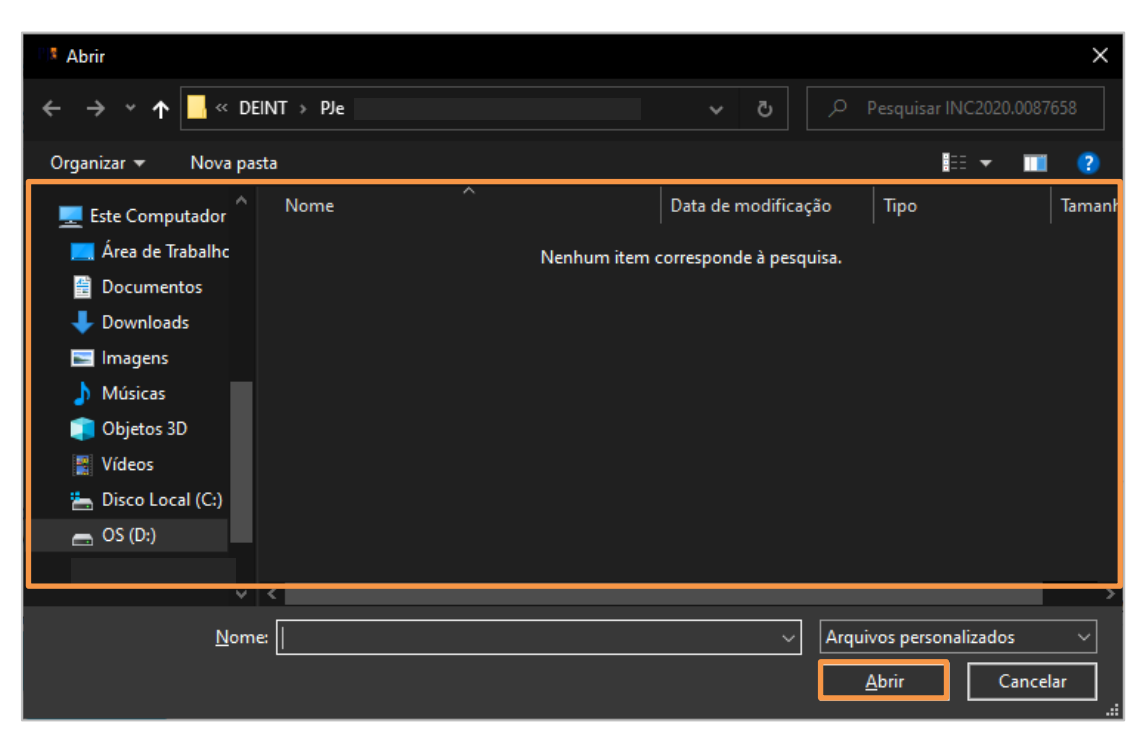

Localize o arquivo desejado e clique em Abrir.

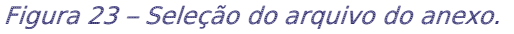

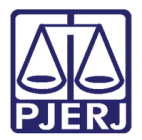

Preencha o Tipo de documento e a Descrição.

| SALVAR ADICIONAR LIMPAR Arquivos suportados |                                                            |
|---------------------------------------------|------------------------------------------------------------|
| Marcar/Desmarcar todos                      | Tipo de documento<br>Descrição<br>PDF<br>Número (opcional) |
| ADICIONAR LIMPAR Arquivos suportados        | Sigiloso (opcional)                                        |
|                                             | AGUARDANDO A CLASSIFICAÇÃO DOS DOCUMENTOS                  |

Figura 24 – Tipo de documento e descrição do anexo.

Somente depois que estas informações são preenchidas e o check verde é exibido, que o sistema permite prosseguir com a assinatura dos documentos.

| 1 PDF.pdf          | Tipo de documento   |              |
|--------------------|---------------------|--------------|
| 25.0 KiB           | · ·                 | Diligência 🗸 |
| application/pdf    | Descrição           | Diligência   |
|                    | Número (opcional)   |              |
|                    | Sigiloso (opcional) |              |
| ADICIONAR LIMPAR A | quivos suportados   |              |
| ADICIONAR LIMPAR A | quivos suportados   |              |

Clique em ASSINAR DOCUMENTO(s).

Figura 25 – Botão Assinar Documento.

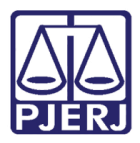

Ao finalizar a assinatura, o sistema fecha a janela que estava aberta para o lançamento do resultado da diligência e retorna ao **Painel do Oficial de Justiça**. O mandado que acabou de ser encaminhado para redistribuição não é mais exibido na listagem.

| $\equiv PJ$ Painel do oficial de justi | ça                   |                 | Puppis Vel               |
|----------------------------------------|----------------------|-----------------|--------------------------|
| EXPEDIENTES PARA CUMPRIMENTO (0)       |                      |                 |                          |
| Número do processo                     | Nome do destinatário | Tipo de mandado |                          |
|                                        |                      | Todos           | ~                        |
| Grupo Oficial de Justiça               | Jurisdição           | Órgão julgador  |                          |
| Todos                                  | ✓ Todas              | ✓ Todos         | ~                        |
| Próxima audiência                      | Distribuição         |                 |                          |
| De: Até:                               | De:                  | 12010<br>22111  |                          |
| PESQUISAR LIMPAR                       |                      |                 |                          |
| Painel do Oficial de Justiça           |                      |                 |                          |
| Ato de comunicação                     | Próxima audiência    | Endereço(s)     | Anexos                   |
|                                        |                      |                 | 0 resultados encontrados |

Figura 26 – Mandado foi redistribuído.

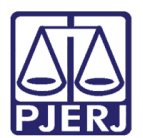

## 4. Histórico de Versões

| Versão | Data       | Descrição da alteração      | Responsável       |
|--------|------------|-----------------------------|-------------------|
| 1.0    | 24/02/2021 | Elaboração do documento.    | Simone Araujo     |
| 1.0    | 24/02/2021 | Revisão de texto e template | Joanna F. Liborio |
|        |            |                             |                   |
|        |            |                             |                   |